# conic Marketplace Magento 2 Integration User Guide

by CedCommerce Products Documentation

| 1. Overview                                      | 3  |
|--------------------------------------------------|----|
| 2. Manage Apps                                   |    |
| 3. Configuration                                 | 5  |
| 4. Manage Profile                                | 10 |
| 4.1. Add New Profile                             | 11 |
| 4.2. Submit Actions in Bulk                      | 14 |
| 5. Manage Products                               | 17 |
| 5.1. Edit a Product                              | 17 |
| 5.2. Validate a Single Product                   | 19 |
| 5.3. Submit Actions in Bulk on Selected Products | 20 |
| 6. Manage Orders                                 | 23 |
| 7. View Failed Orders                            | 24 |
| 8. Developer Options                             | 25 |
| 8.1. Feed                                        |    |
| 8.2. Cron Logs                                   | 27 |
| 8.3. Category                                    | 29 |
| 8.4. Attribute                                   | 30 |
| 9. Help & Support                                | 31 |
| 10. Categories                                   | 32 |

# 1. Overview

The Iconic Marketplace is the number one online marketplace in Australia and New Zealand of fashion and lifestyle. The primary purpose of this marketplace is liberation, i.e., it's all about the people to express their best version. The ICONIC marketplace is part of the Global Fashion Group, the world's leader in online fashion for emerging markets.

The SellerCenter-Iconic Marketplace Multichannel Magento 2 Integration is an eCommerce tool that connects your Magento 2 store with the Iconic Marketplace and facilitates with the seamless selling experience to the sellers. The exclusive features of this multichannel integration helps the sellers in automating the selling and boost their business.

Key Features:

- **Product Upload Based on Profile:** Enables the admin to create a profile based on a single category, and then assign the products to the profile to automate the product upload.
- Magento Order creation: The newly placed orders on Sellercenter are automatically created in the Magento 2 store with all the required details as it is on Sellercenter.
- **Product Data Validation:** The extension enables validating of the product information in accordance with Sellercenter standards and values.
- **Bulk upload:** Admin gets the authority to upload bulk products on Sellercenter by just selecting the products and upload in one go.
- Auto synchronization: Auto synchronization of the product listing, order, inventory, return and refund, and pricing at regular intervals is established between Magento 2 and Sellercenter.
- Email Notification: Admin receives the notification through the mail on new order creation, low stock and if the product is rejected from Sellercenter.

# 2. Manage Apps

#### To Manage App Section,

- 1. Go to the Magento 2 Admin panel.
- 2. On the left navigation bar, click the **SELLERCENTER INTEGRATION** Menu. The menu appears as shown in the figure:

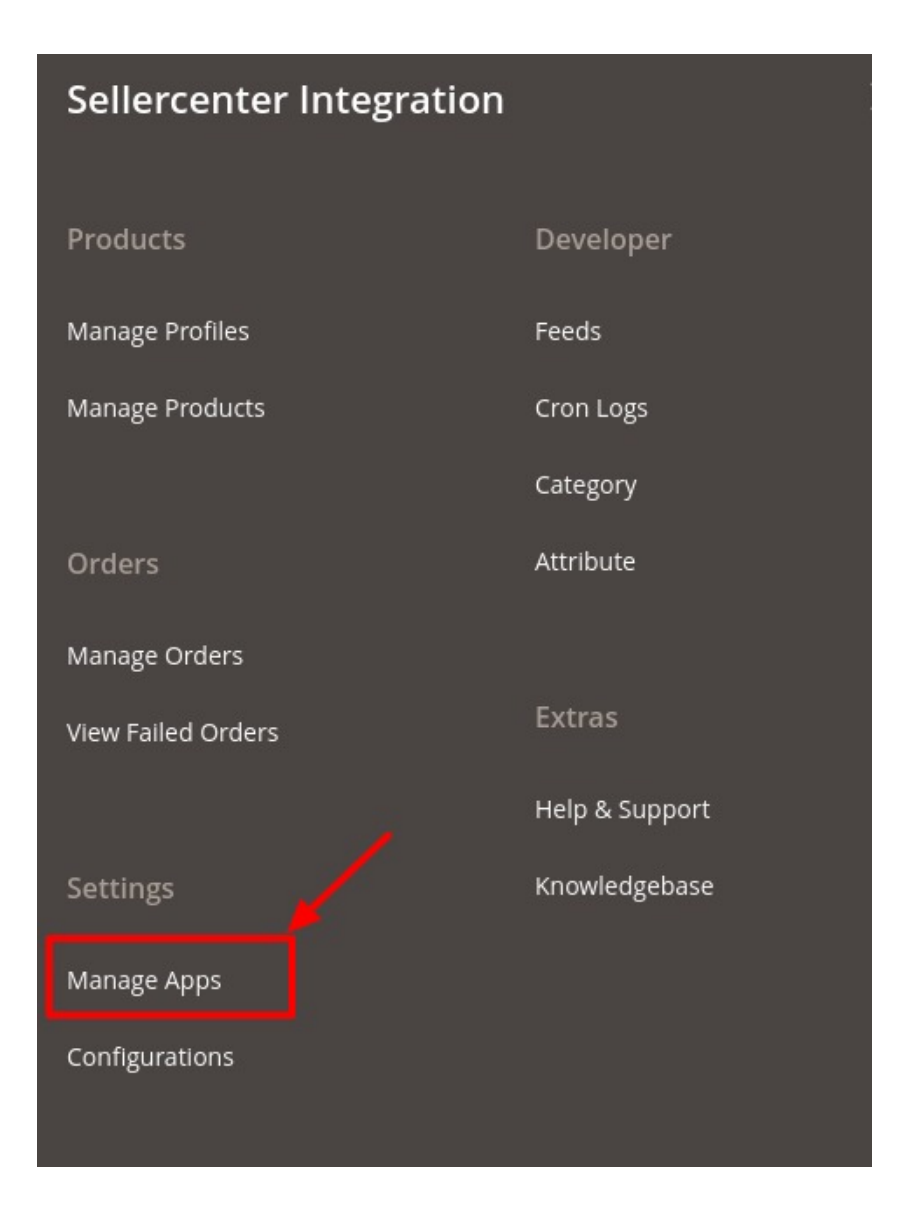

#### 3. Click on Manage Apps.

The Sellercenter Account Page appears as shown:

| Sellercenter Accounts      |                               |                                       | Q 📫                           |
|----------------------------|-------------------------------|---------------------------------------|-------------------------------|
|                            |                               |                                       | Add New Account               |
| Actions  • 0 records found |                               | Filters       20     •       per page | Default View  Columns Columns |
| Id Account Name            | Username                      | Store Id                              | ↓ Actions                     |
| v                          | Ve couldn't find any records. |                                       |                               |

4. Click on Add New Account.

The Add New Account page appears as:

| Add Account         |                    | Q 📁                         |
|---------------------|--------------------|-----------------------------|
|                     | ← Back             | Save Save and Continue Edit |
| Account Information |                    |                             |
| Account Version     | 1.0                |                             |
| Account Name        | •                  |                             |
| Marketplace         | e Iconic 💌         |                             |
| Account Type        | Sandbox 💌          |                             |
| Username            |                    | [                           |
| Арі Кеу             | Validate           |                             |
| Store               |                    | $\odot$                     |
| Default Store       | Default Store View |                             |

- 5. Now under Account Information, do the following steps:
  - In the Account Version, the version of the account will be displayed.
  - In the Account Name, enter the name of the account.
  - In **Marketplace**, select the marketplace from the list.
  - In the Username, enter the username of the account.
  - In the **API Key** enter the API copied from the seller panel.
  - $\circ~$  And then click on Validate for the validation/checking the account details entered.
- 6. Now under Store, select the store view in Default Store.
- 7. Click on **Save** Button.
  - The account will be created.

### 3. Configuration

#### To Set up the Configuration Settings in the Magento 2 Admin Panel,

- 1. Go to the Magento 2 Admin panel.
- 2. On the left navigation bar, click the **SELLERCENTER INTEGRATION** Menu. The menu appears as shown in the figure:

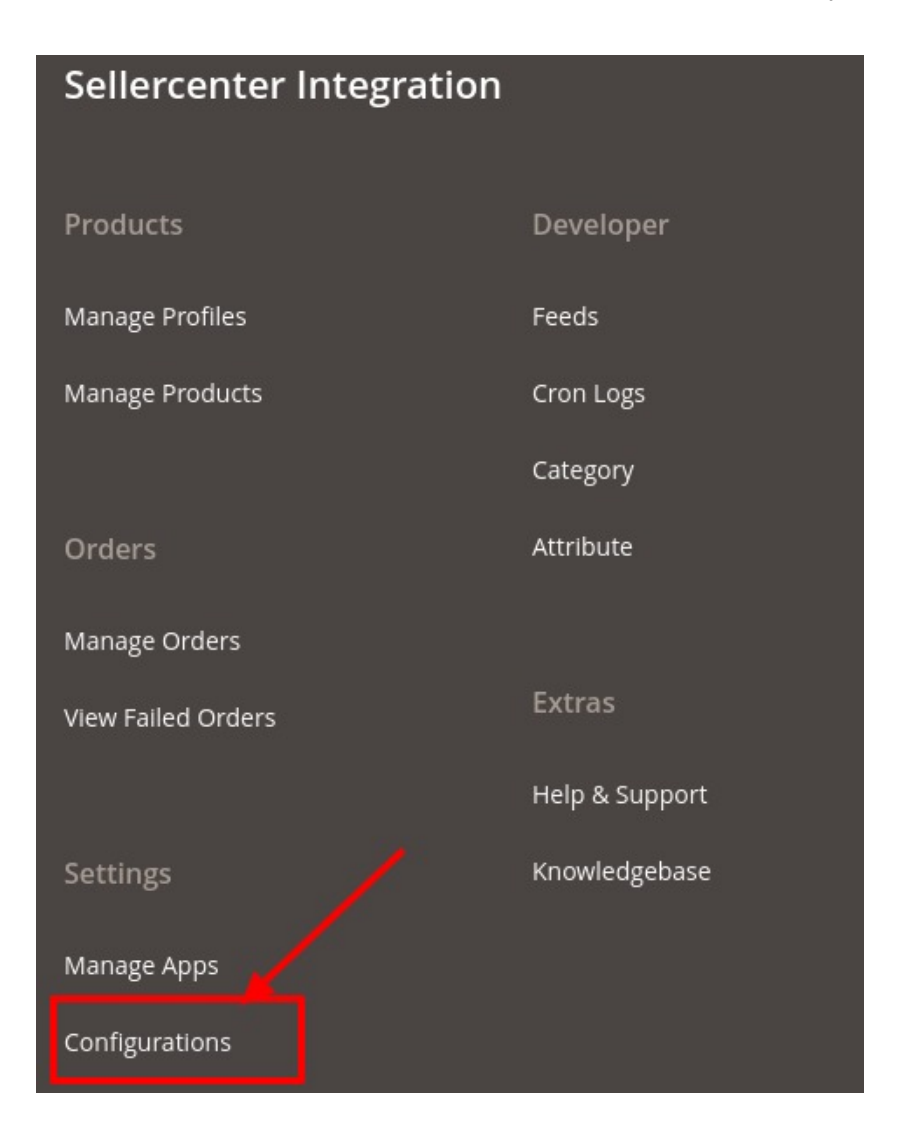

#### 3. Click Configuration.

The SellerCenter Configuration page appears as shown:

| Q 💋 🔒                |                                                                                                    |
|----------------------|----------------------------------------------------------------------------------------------------|
| Save Config          |                                                                                                    |
| r Developer Settings | 9                                                                                                    |
| r Product Settings ( | 9                                                                                                    |
| r Order Settings     | Э                                                                                                    |
| r Cron Settings      | 9                                                                                                    |
|                      | Q Image: Config   C Save Config   C Developer Settings   Product Settings C   C Order Settings   C Cron Settings |

4. In the right panel, click the **Sellercenter Developer Settings**.

The Sellercenter Developer Settings tab is expanded and the relevant fields appear as shown in the

 $\odot$ 

| following figure:                                                                                                    |                                                                                                    |   |
|----------------------------------------------------------------------------------------------------|----------------------------------------------------------------------------------------------------|---|
| Sellercenter Developer Settings                                                                                                    |                                                                                                    |   |
| Debug<br>[global]                                                                                                    | Yes                                                                                                    | • |
| <ul> <li>5. Under Sellercenter Developer setting <ul> <li>In Debug, select Yes to enable</li> </ul> </li> <li>6. In the right panel, scroll down to Seller <ul> <li>The tab is expanded as:</li> </ul> </li> </ul> | <b>gs</b> , do the following steps:<br>e the debugging for the developer.<br><b>Center Product Settings</b> . |   |
| Sellercenter Product Settings                                                                                                    |                                                                                                    |   |
| ⊖ Sellercenter Price Settings                                                                                                    |                                                                                                    |   |
| ⊖ Sellercenter Inventory Settin                                                                                                    | gs                                                                                                    |   |

• Under Sellercenter Product Settings, click on Sellercenter Price Settings and the tab is expanded as:

#### Sellercenter Product Settings

| Product Price<br>[global]                                  | Default Magento Price                                    | •  |
|------------------------------------------------------------|----------------------------------------------------------|----|
|                                                            | Select to send a different product price to Sellercenter |    |
| Include Taxes<br>[global]                                  | Yes                                                      | •  |
|                                                            | Add taxes to product price to be sent to Sellercenter    |    |
| Parent Values In Case Of Configurabl<br>Produc<br>[website | Description<br>ShortDescription                          |    |
|                                                            |                                                          |    |
|                                                            |                                                          |    |
|                                                            |                                                          |    |
|                                                            |                                                          |    |
|                                                            |                                                          | 1, |

#### Sellercenter Price Settings

- Configurable Product
- Under this Sellercenter Price Settings, do the following steps:
  - In the Product Price, you may select a price option in accordance with which the price for your products will be sent or reflected on Sellercenter.
    - The options are: Increase by Fixed Price Increase by Fixed Percentage Decrease by Fixed Price
    - Decrease by Fixed Percentage
  - Increase by Fixed Price: If selected, then the Enter Amount field appears. Now suppose if you enter 50 in the field and your product is available on Magento for 100, the product will be available on Sellercenter for 150 as you have chosen increased by fixed price and have entered the amount of 50; so it will be added to the price for which the product is available on Magento and the resultant amount will be reflected on Sellercenter, which is 150 in this case.
  - Increase by Fixed Percentage: If selected, then the Enter Percentage field appears. Enter the numeric value to increase the price of the SellerCenter, product price by the entered value % of Magento price For Example,
    - Magento price + 5% of Magento price.
    - Magento Price = 100
    - Select Increase By Fixed Percentage option
    - Enter Percentage = 5
    - 100 + 5% of 100 = 100 + 5 = 105
    - Thus, Sellercenter Product Price = 105
  - Decrease by Fixed Price: If selected, then the Enter Amount field appears. Now suppose

if you enter 50 in the field and your product is available on Magento for 100, the product will be available on Sellercenter for 50 as you have chosen decreased by fixed price and have entered the amount of 50; so it will be subtracted from the price for which the product is available on Magento and the resultant amount will be reflected on Sellercenter, which is 50 in this case.

 Decrease by Fixed Percentage: If selected, then the Enter Percentage field appears. Enter the numeric value to decrease the price of the Sellercenter product price by the entered value % of Magento price

For Example,

Magento price – 5% of Magento price.

Magento Price = 100

Select Decrease By Fixed Percentage option

```
Enter Percentage = 5
```

100 - 5% of 100 = 100 - 5 = 95

Thus, Sellercenter Product Price = 95

- In Include Taxes, select Yes if you want to add taxes to the product price.
- In Parent values in case of Configurable Product, select the attribute whose value will be fetched from parent product.
- Now scroll down to Sellercenter Inventory Settings, and the tab is expanded as:

Sellercenter Inventory Settings

| Set Inventory on Basis of Threshold<br>[global] | Enable                                                                                                    |
|-------------------------------------------------|----------------------------------------------------------------------------------------------------|
|                                                 | Choose yes to send inventory on sellercenter by condition                                                     |
| Inventory Threshold Value<br>[global]           |                                                                                                    |
|                                                 | Set inventory quantity on which lesser and greater condition<br>can control.                                  |
| Send Inventory for Lesser Than                  |                                                                                                    |
| Threshold Case                                  |                                                                                                    |
| [global]                                        | Send Quantity to Sellercenter for those products, whose<br>inventory is LESSER than the inventory threshold.  |
| Send Inventory for Greater Than                 |                                                                                                    |
| Threshold Case                                  |                                                                                                    |
| [global]                                        | Send Quantity to Sellercenter for those products, whose<br>inventory is GREATER than the inventory threshold. |

- Under this perform the following steps:
  - In Set Inventory on Basis of Threshold, select Enable.
  - In Inventory Threshold Value, enter the threshold value for the inventory you want to set up.
  - In Send Inventory for Lesser Than Threshold Case, enter the quantity when the inventory is lesser than the threshold so it will be sent to Sellercenter.
  - In Send Inventory for Greater Than Threshold Case, enter the quantity when the inventory is greater than the threshold so it will be sent to Sellercenter.

7. Now in the right panel, scroll to Sellercenter Order Settings.

The tab is expanded as:

#### Sellercenter Order Settings

| Sellercenter Order Id Prefix |                                                                                  |   |
|------------------------------|----------------------------------------------------------------------------------|---|
|                              | Prefix for Sellercenter Increment ID                                             |   |
| Auto invoice imported order  | Enable                                                                           | • |
|                              | Auto Invoice Order Imported from Sellercenter in any case of successfull import. |   |
| Auto cancel failed order     | Disable                                                                          | • |
|                              | Auto Cancel Order on Sellercenter in any case of failure such a 'No Inventory'.  | s |
| Enable Notification          | Disable                                                                          | • |
|                              | Order import notification via email to store admin                               |   |

- 8. Under this Sellercenter Order Settings, do the following steps:
  - In Sellercenter Order ID Prefix, enter the required order id prefix.
  - In **Auto invoice imported order**, select **Enable** if you want to automatically import orders from Sellercenter.
  - In Auto Cancel failed order, select Enable if you want to automatically cancel failed order on Sellercenter.
  - In Enable Notification, select Enable if you want to receive notifications via email.
- 9. In the right panel now scroll to **Sellercenter Cron Settings**.

The tab is expanded as:

Sellercenter Cron Settings

| Order Cron<br>[global] | Enable              |   |
|------------------------|---------------------|---|
|                        | Order Fetch Cron    | , |
| Inventory   Price Cron | Enable              | • |
|                        | Inventory Sync Cron |   |

10. Under this Sellercenter Cron Settings, do the following steps:

a. In Order Cron, select Enable to enable the order cron for fetching.

b. In Inventory/Price Cron, select Enable to enable the inventory and price syncing cron.

### 4. Manage Profile

To manage profile, Admin can perform the following functions:

Add a New Profile

• Bulk Actions on Selected Profiles

## 4.1. Add New Profile

#### To Add a New Profile,

- 1. Go to the Magento 2 Admin panel.
- 2. On the left navigation bar, click the **SELLERCENTER INTEGRATION** Menu. The menu appears as shown in the figure:

| Sellercenter Integration |                |
|--------------------------|----------------|
| Products                 | Developer      |
| Manage Profiles          | Feeds          |
| Manage Products          | Cron Logs      |
|                          | Category       |
| Orders                   | Attribute      |
| Manage Orders            |                |
| View Failed Orders       | Extras         |
|                          | Help & Support |
| Settings                 | Knowledgebase  |
| Manage Apps              |                |
| Configurations           |                |
|                          |                |

#### 3. Click on Manage Profiles.

The Manage Profile Page appears as shown below:

| Manage Profile               |                               | Q                                                         | <b>#9</b>         |
|------------------------------|-------------------------------|-----------------------------------------------------------|-------------------|
|                              |                               | <b>→</b>                                                  | Add New Profile   |
| Actions   • 0 records found  |                               | Filters     Oefault V       20     •       per page     < | iew • 🎸 Columns • |
| ID <sup>1</sup> Profile Code | Profile Name                  | Status                                                    | Action            |
|                              | We couldn't find any records. |                                                           |                   |

# Click Add New Profile button. The Add New Profile page appears as shown:

| Edit Profile        |          |   |     |      |  |  |   |      |      |   | Q      | <b>1</b> 9 |         |         |
|---------------------|----------|---|-----|------|--|--|---|------|------|---|--------|------------|---------|---------|
|                     |          |   |     |      |  |  | ÷ | Back | Save | S | ave ai | nd Con     | tinue E | Edit    |
| General Information |          |   |     |      |  |  |   |      |      |   |        |            |         |         |
| Enable F            | Profile  | C | Yes |      |  |  |   |      |      |   |        |            |         |         |
| Profile             | e Code 🔸 | * |     | <br> |  |  |   |      |      |   |        |            |         |         |
| Profile             | Name *   | * |     | <br> |  |  |   |      |      |   |        |            |         |         |
| Profile Mappings    |          |   |     |      |  |  |   |      |      |   |        |            |         | $\odot$ |
| Product Price Rules |          |   |     |      |  |  |   |      |      |   |        |            |         | $\odot$ |
| Profile Products    |          |   |     |      |  |  |   |      |      |   |        |            |         | $\odot$ |

- 5. Under the General Information, perform the following steps:
  - Switch button to Yes in Enable Profile.
  - In the **Profile Code**, enter a unique profile code.
  - In the **Profile Name**, enter a unique profile name to identify the profile easily.
- 6. Now scroll to **Profile Mappings**, the tab is expanded as:

| Profile Mappings                               |                           |                    |               | $\odot$ |
|------------------------------------------------|---------------------------|--------------------|---------------|---------|
| Profile Account *                              | *                         |                    |               |         |
| Attribute Set *                                | Attribute Set<br>Select   | •                  |               |         |
| Profile Category *                             | Select                    | •                  |               |         |
| Please map all Sellercenter attributes with Ma | gento attributes.         |                    |               |         |
| Sellercenter Attribute                         | Magento Catalog Attribute | Is Secondary Store | Default Value | Action  |
| Add Attribute                                  |                           |                    |               |         |

- 7. Under this Profile Mapping section, do the following steps:
  - In the **Profile Account**, select the account.
  - In the **Attribute Set**, select the attribute for the profile.
  - In the Profile Category, select the required category from the displayed list.
  - Now map all the Sellercenter attributes with Magento attributes and enter the default value for the same. You can also perform **Delete** action on the selected mapping.

| Please map all Sellercenter attr | ibutes with Magento attributes. |                    |               |        |
|----------------------------------|---------------------------------|--------------------|---------------|--------|
| Sellercenter Attribute           | Magento Catalog Attribute       | Is Secondary Store | Default Value | Action |
| •                                | please select                   |                    |               | Delete |
| Add Attribute                    |                                 |                    |               |        |

8. Now scroll down to the **Product Price Rules** section. The tab is expanded as:

| Product Price Rules |                             | $\bigcirc$ |
|---------------------|-----------------------------|------------|
|                     | Pricing Type * Not Change v |            |
| F                   | Pricing Value               |            |

- 9. Under this Product Price Rules Section, do the following steps:
  - In the **Pricing Type**, select the type of pricing from the dropdown menu.
  - In **Pricing Value**, enter the amount of pricing.
- 10. Now scroll to Profile Products section. The tab is expanded as:

| Profile Products 🖌                 |                          |      |                 |         | $\odot$ |
|------------------------------------|--------------------------|------|-----------------|---------|---------|
| Default Store                      | * Default Store View     |      |                 |         |         |
| Secondary Store                    | * Default Store View 🔹 🔇 |      |                 |         |         |
| Product Selection                  | * Filter Selection -     |      |                 |         |         |
| Product Addition                   | * Remove Old •           |      |                 |         |         |
| Search and Add Reset Filter and Re | move 2046 records found  |      | 20 v per page < | 1 of 1  | 03      |
| ID <sup>†</sup> Profile            | Store Category           | Name | ѕки             | Price   | Actions |
|                                    |                          | •    |                 |         |         |
| 4                                  | 1                        |      |                 | \$45.00 | Edit    |

- 11. Under this **Profile Products** do the following steps:
  - In the **Default Store**, select the store view.
  - In the Secondary store, select the secondary store view.
  - In the **Product Selection,** filter the products selected from the dropdown menu.
  - In the **Product Addition**, select either you want to add or keep the old products.
- 12. The created profiles will be displayed. You can also reset them by clicking on **Reset Filter**.
- 13. Click on the **Save** button.

The profiles will be created and listed on the Manage Profile Page.

## 4.2. Submit Actions in Bulk

#### To Submit the selected Actions in Bulk

- 1. Go to the Magento 2 Admin panel.
- 2. On the left navigation bar, click the **SELLERCENTER INTEGRATION** Menu. The menu appears as shown in the figure:

| Sellercenter Integration |                |
|--------------------------|----------------|
|                          |                |
| Products                 | Developer      |
| Manage Profiles          | Feeds          |
| Manage Products          | Cron Logs      |
|                          | Category       |
| Orders                   | Attribute      |
| Manage Orders            |                |
| View Failed Orders       | Extras         |
|                          | Help & Support |
| Settings                 | Knowledgebase  |
| Manage Apps              |                |
| Configurations           |                |
|                          |                |

#### 3. Click on Manage Profile.

The Manage Profile Page appears as shown below:

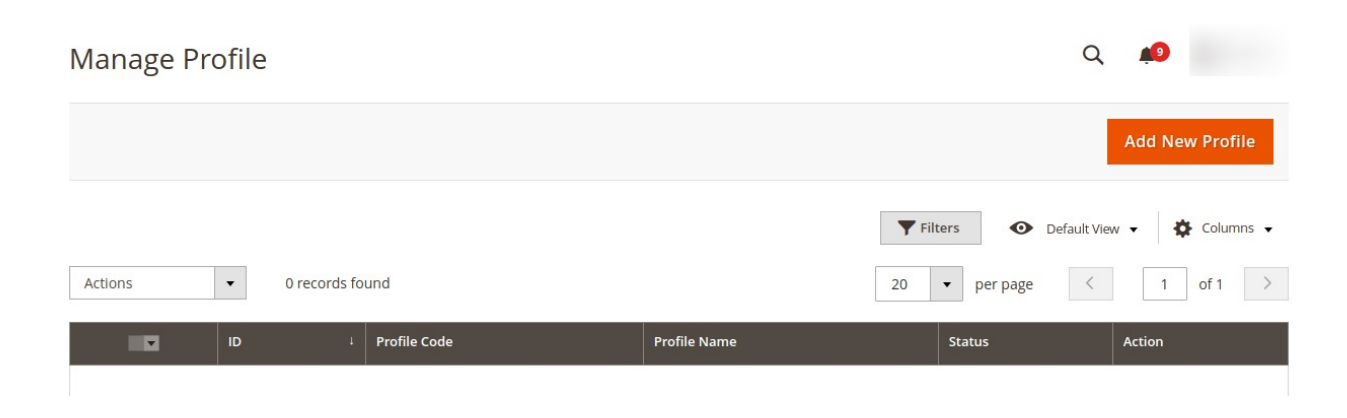

- 4. On this page, all the created profiles will be listed.
- 5. To **Delete** the selected profiles, do the following steps:
  - Select the profiles that are no more required.

• Click the **Arrow** button next to the **Actions** field. The **Actions** list appear as shown in the following figure:

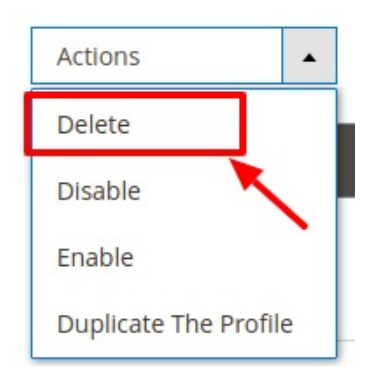

- Click the **Delete** option.
  - A confirmation dialog box appears.
- Click the **OK** button.
  - The selected profiles are deleted.
- 6. To **Disable** the selected profiles, do the following steps:
  - Select the profiles that you want to disable.
  - Click the **Arrow** button next to the **Actions** field. The Actions list appear as shown in the following figure:

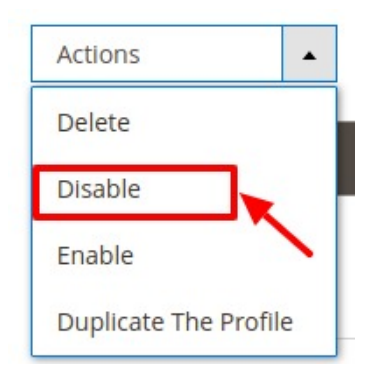

- Click the **Disable** option.
  - A confirmation dialog box appears.
- $\circ~$  Click the OK button.
  - The selected profiles are disabled.
- 7. To **Enable** the selected profiles, do the following steps:
  - Select the profiles that you want to enable.
  - Click the **Arrow** button next to the **Actions** field. The Actions list appear as shown in the following figure:

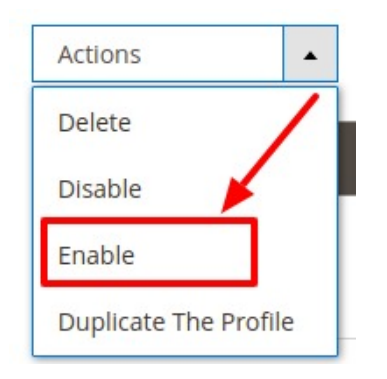

• Click the Enable option.

A confirmation dialog box appears.

- Click the **OK** button.
  - The selected profiles are enabled.
- 8. To **Duplicate** the selected profiles, do the following steps:
  - Select the profiles that you want to duplicate.
  - Click the **Arrow** button next to the **Actions** field. The Actions list appear as shown in the following figure:

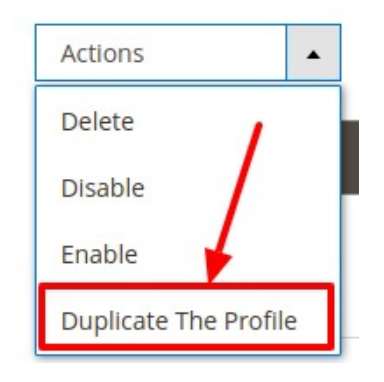

- Click the **Duplicate the Profile** option. A confirmation dialog box appears.
- Click the **OK** button. The selected profiles are duplicated.

# 5. Manage Products

#### This section covers the following topics:

- Edit a Product
- Validate a Single Product
- Submit Actions in Bulk

### 5.1. Edit a Product

#### To edit the product

1. Go to the Magento 2 Admin panel.

2. On the left navigation bar, click the **SELLERCENTER INTEGRATION** Menu. The menu appears as shown in the figure:

| Sellercenter Integration |                |
|--------------------------|----------------|
| Products                 | Developer      |
| Manage Profiles          | Feeds          |
| Manage Products          | Cron Logs      |
|                          | Category       |
| Orders                   | Attribute      |
| Manage Orders            |                |
| View Failed Orders       | Extras         |
|                          | Help & Support |
| Settings                 | Knowledgebase  |
| Manage Apps              |                |
| Configurations           |                |

3. Click on Manage Products.

The Manage Product page appears as shown below:

| Sellercenter Product Listing           |               |                             | Q 📫                                                                       |
|----------------------------------------|---------------|-----------------------------|---------------------------------------------------------------------------|
|                                        |               |                             | Sync                                                                      |
| Actions    O records found             |               |                             | Filters     Default View     Columns       20     per page     1     of 1 |
| ID I Sellercenter Profile Id Thumbnail | Name Type SKU | J Price Quantity Visibility | Status Sellercenter Status Validation Feed Action                         |
|                                        | We co         | ouldn't find any records.   |                                                                           |

- 4. Scroll down to the required product row.
- 5. In the Action column of the respective row, click the Edit

1

icon.

- The product editing page appears.
- 6. Enter the required information, and then click the Save button. The changes are saved and the success message appears on the Sellercenter Product Listing page.

### 5.2. Validate a Single Product

#### **To Validate a Product**

- 1. Go to the Magento 2 Admin panel.
- 2. On the left navigation bar, click the **SELLERCENTER INTEGRATION** Menu. The menu appears as shown in the figure:

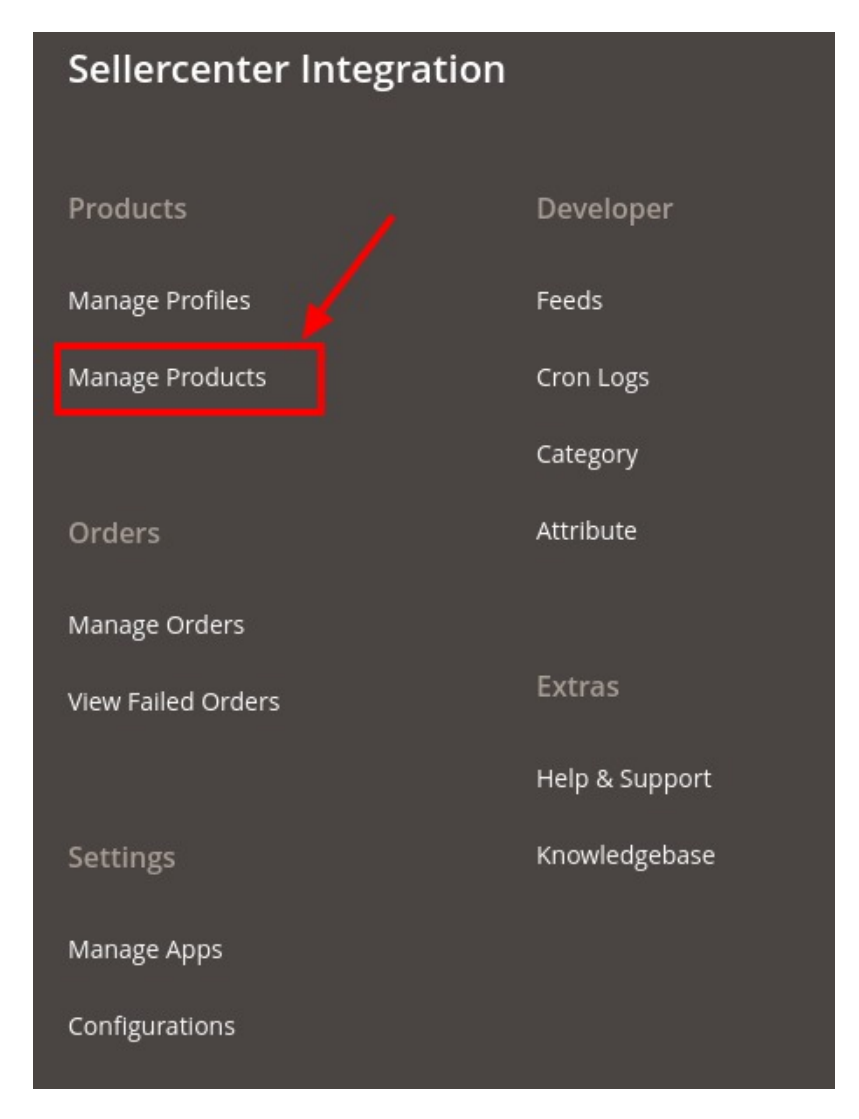

3. Click on Manage Products.

The Manage Product page appears as shown below:

| Sellercenter Product Listing          |      |      |        |            |             |            |        |                     | Q 🗯           | 9           |          |
|---------------------------------------|------|------|--------|------------|-------------|------------|--------|---------------------|---------------|-------------|----------|
|                                       |      |      |        |            |             |            |        |                     |               |             | Sync     |
| Actions • 0 records found             |      |      |        |            |             |            | 20     | Filters O De        | efault View 🔻 | <b>¢</b> Co | lumns 👻  |
| ID J Sellercenter Profile Id Thumbnai | Name | Type | sku    | Price      | Quantity    | Visibility | Status | Sellercenter Status | Validation    | Feed        | Action   |
|                                       |      | iype | We cou | uldn't fir | nd any reco | rds.       |        |                     |               |             | , ricuon |

- 4. Scroll down to the required product row.
- 5. In the Action column of the respective row, click the Validate

S

icon.

If the product is validated successfully, then the success message appears on the top of the page. If there is an error, then the error message appears on the top of the page.

## 5.3. Submit Actions in Bulk on Selected Products

#### To submit the selected bulk action on the selected products

- 1. Go to the Magento 2 Admin panel.
- 2. On the left navigation bar, click the **SELLERCENTER INTEGRATION** Menu. The menu appears as shown in the figure:

| Sellercenter Integration |                |  |  |  |  |
|--------------------------|----------------|--|--|--|--|
| Products                 | Developer      |  |  |  |  |
| Manage Profiles          | Feeds          |  |  |  |  |
| Manage Products          | Cron Logs      |  |  |  |  |
|                          | Category       |  |  |  |  |
| Orders                   | Attribute      |  |  |  |  |
| Manage Orders            |                |  |  |  |  |
| View Failed Orders       | Extras         |  |  |  |  |
|                          | Help & Support |  |  |  |  |
| Settings                 | Knowledgebase  |  |  |  |  |
| Manage Apps              |                |  |  |  |  |
| Configurations           |                |  |  |  |  |

#### 3. Click on Manage Products.

The Manage Product page appears as shown below:

| Sellercenter Product Listing             |                     |                     | Q                                       | <b>"O</b>         |
|------------------------------------------|---------------------|---------------------|-----------------------------------------|-------------------|
|                                          |                     |                     |                                         | Sync              |
| Actions    O records found               |                     |                     | Filters     Oefault View       20     r | w → 🏠 Columns →   |
| ID 4 Sellercenter Profile Id Thumbnail N | lame Type SKU Price | Quantity Visibility | Status Sellercenter Status Valid        | ation Feed Action |
|                                          | We couldn't         | find any records.   |                                         |                   |

- 4. *To upload the selected products*, do the following steps:
  - a. Select the check boxes associated with the required products.
  - b. In the **Actions** list, click the arrow button.

A list appears as shown in the figure:

| Actions           | • |
|-------------------|---|
| Upload Product(s) |   |
| Update Product(s) | 1 |
| Update Images     | 1 |

c. Click Upload Products.

A confirmation dialog box appears.

- d. Click the **OK** button.
- The selected products are uploaded and a success message appears on the page.
- 5. To update the selected products, do the following steps:
  - a. Select the check boxes associated with the required products.
  - b. In the **Actions** list, click the arrow button. A list appears as shown in the figure:

| Actions           | • |
|-------------------|---|
| Upload Product(s) | < |
| Update Product(s) |   |
| Update Images     |   |

c. Click Update Products.

A confirmation dialog box appears.

d. Click the  $\mathbf{OK}$  button.

The selected products are updated and a success message appears on the page.

- 6. To Update Images do the following steps:
  - a. Select the check boxes associated with the required products.
  - b. In the **Actions** list, click the arrow button. A list appears as shown in the figure:

| Actions           | • |
|-------------------|---|
| Upload Product(s) | , |
| Update Product(s) | / |
| Update Images     |   |

c. Click Update Images.

A confirmation dialog box appears.

d. Click the **OK** button.

The selected Images are uploaded and a success message appears on the page.

### 6. Manage Orders

#### **To Manage Orders**

- 1. Go to the Magento 2 Admin panel.
- 2. On the left navigation bar, click the **SELLERCENTER INTEGRATION** Menu. The menu appears as shown in the figure:

| Sellercenter Integration |                |  |  |  |  |
|--------------------------|----------------|--|--|--|--|
| Products                 | Developer      |  |  |  |  |
| Manage Profiles          | Feeds          |  |  |  |  |
| Manage Products          | Cron Logs      |  |  |  |  |
|                          | Category       |  |  |  |  |
| Orders                   | Attribute      |  |  |  |  |
| Manage Orders            |                |  |  |  |  |
| View Failed Orders       | Extras         |  |  |  |  |
|                          | Help & Support |  |  |  |  |
| Settings                 | Knowledgebase  |  |  |  |  |
| Manage Apps              |                |  |  |  |  |
| Configurations           |                |  |  |  |  |

#### 3. Click on Manage orders.

The Manage Order page appears as shown below:

| Sellercent | er Order | 5                     |    |             |              |                  | ۹                     | <b>k</b> 9                                           |
|------------|----------|-----------------------|----|-------------|--------------|------------------|-----------------------|------------------------------------------------------|
|            |          |                       |    |             |              |                  |                       | Import 🔻                                             |
| Actions    | ▼ 0 rec  | ords found            |    |             |              | <b>Y</b> Filters | Default View per page | <ul> <li>✓ Columns ✓</li> <li>1 of 1 &gt;</li> </ul> |
| Id Id      | Order Id | Sellercenter Order Id |    | App I       | Region       | Order Place Date | Sellercenter Status   | Actions                                              |
|            |          |                       | We | couldn't fi | ind any reco | rds.             |                       |                                                      |

4. Click on the **Import** Button. The orders will be imported successfully and displayed in the Order Grid Table.

#### To Delete Sellercenter Orders:

- To delete the orders in bulk, select the checkboxes associated with the orders you want to delete.
- Click the **Arrow** button in the **Actions** list.

A menu appears as shown in the following figure:

| Actions         | • |
|-----------------|---|
| Delete Order(s) |   |

- Click **Delete order(s)**. A confirmation dialog box appears.
- Click the **OK** button. The selected orders will be deleted.

## 7. View Failed Orders

#### **To View Failed Orders**

- 1. Go to the Magento 2 Admin panel.
- 2. On the left navigation bar, click the **SELLERCENTER INTEGRATION** Menu. The menu appears as shown in the figure:

| Sellercenter Integration |                |  |  |  |  |
|--------------------------|----------------|--|--|--|--|
| Products                 | Developer      |  |  |  |  |
| Manage Profiles          | Feeds          |  |  |  |  |
| Manage Products          | Cron Logs      |  |  |  |  |
|                          | Category       |  |  |  |  |
| Orders                   | Attribute      |  |  |  |  |
| Manage Orders            |                |  |  |  |  |
| View Failed Orders       | Extras         |  |  |  |  |
|                          | Help & Support |  |  |  |  |
| Settings                 | Knowledgebase  |  |  |  |  |
| Manage Apps              |                |  |  |  |  |
| Configurations           |                |  |  |  |  |

#### 3. Click on View Failed Orders.

The Sellercenter failed orders page appears as shown below:

| Sellercenter Failed Order   | C      | λ 🏚               |            |                   |                    |
|-----------------------------|--------|-------------------|------------|-------------------|--------------------|
|                             |        |                   |            | Filters O Default | View 🔹 🏘 Columns 👻 |
| Actions     O records found |        |                   | 20         | ▼ per page <      | 1 of 1 >           |
| Sellercenter Order Id       | Status | Reason            | Order Date | Order Data        | Order Items        |
|                             | We     | couldn't find any | records.   |                   |                    |

4. All the failed orders with their order ID and reason for failure will be displayed here.

# 8. Developer Options

The Developer section of Sellercenter contains the following settings:

- Feeds
- Cron logs
- Category
- Attribute

### 8.1. Feed

#### **To View Product Feeds**

- 1. Go to the Magento 2 Admin panel.
- 2. On the left navigation bar, click the **SELLERCENTER INTEGRATION** Menu. The menu appears as shown in the figure:

| Sellercenter Integration |                |  |  |  |  |  |
|--------------------------|----------------|--|--|--|--|--|
| Products                 | Developer      |  |  |  |  |  |
| Manage Profiles          | Feeds          |  |  |  |  |  |
| Manage Products          | Cron Logs      |  |  |  |  |  |
|                          | Category       |  |  |  |  |  |
| Orders                   | Attribute      |  |  |  |  |  |
| Manage Orders            |                |  |  |  |  |  |
| View Failed Orders       | Extras         |  |  |  |  |  |
|                          | Help & Support |  |  |  |  |  |
| Settings                 | Knowledgebase  |  |  |  |  |  |
| Manage Apps              |                |  |  |  |  |  |
| Configurations           |                |  |  |  |  |  |

#### 3. Click Feeds.

The Sellercenter Feeds page appears as shown in the following figure:

| Sellercer | iter Feeds |            |      |              | Q             | <b>Å</b> 9                      |                |             |
|-----------|------------|------------|------|--------------|---------------|---------------------------------|----------------|-------------|
|           |            |            |      |              |               |                                 |                | Truncate    |
| Actions   | ▼ 0 rec    | ords found |      |              |               | ▼ Filters       20     ▼ per pa | • Default View | Columns -   |
| Id Id     | Feed Id    | Status     | Туре | Created Date | Executed Date | Response                        | Actions        | Product Ids |

- 4. Do the following tasks if required:
  - a. View the status of the feed in the Status column.
  - b. *To synchronize the specific feed between Sellercenter and Magento 2*, do the following steps: i. Scroll down to the required row.
    - ii. In the **Response** column of the respective row, click the **Sync**

icon.

- c. To view the Feed response, do the following steps:
  - i. Scroll down to the required row.
  - ii. In the **Response** column of the respective row, click the **View Feed Response**

icon.

- d. To delete the specific feed, do the following steps:
  - i. Scroll down to the required row.
  - ii. In the Actions column of the respective row, click the Delete Feed

-

icon.

- e. To delete the selected feeds in bulk, do the following steps:
  - i. Select the checkboxes associated with the feeds that are no required.
    - ii. In the Action list, click the Arrow button.

| Actions        | • |
|----------------|---|
| Delete Feed(s) |   |

iii. Click Delete Feeds.

A confirmation dialog box appears.

iv. Click the **OK** button. The selected feeds are deleted.

### 8.2. Cron Logs

To View Cron Logs,

- 1. Go to the Magento 2 Admin panel.
- 2. On the left navigation bar, click the **SELLERCENTER INTEGRATION** Menu. The menu appears as shown in the figure:

| Sellercenter Integration |                |  |  |  |  |  |
|--------------------------|----------------|--|--|--|--|--|
| Products                 | Developer      |  |  |  |  |  |
| Manage Profiles          | Feeds          |  |  |  |  |  |
| Manage Products          | Cron Logs      |  |  |  |  |  |
|                          | Category       |  |  |  |  |  |
| Orders                   | Attribute      |  |  |  |  |  |
| Manage Orders            |                |  |  |  |  |  |
| View Failed Orders       | Extras         |  |  |  |  |  |
|                          | Help & Support |  |  |  |  |  |
| Settings                 | Knowledgebase  |  |  |  |  |  |
| Manage Apps              |                |  |  |  |  |  |
| Configurations           |                |  |  |  |  |  |

#### 3. Click Cron Logs.

The Sellercenter Cron page appears as shown in the following figure:

| Selle  | rcenter Cro | ons             |          |                     |              |               | Q 💋                         |
|--------|-------------|-----------------|----------|---------------------|--------------|---------------|-----------------------------|
| Action | 5 •         | 0 records found |          |                     |              | 20 🔻 per page | Filters     Columns       < |
| Id     | Job Code    | Status          | Messages | Created At          | Scheduled At | Executed At   | Finished At J               |
|        |             |                 |          | We couldn't find ar | ny records.  |               |                             |

4. The Crons will be displayed.

# 8.3. Category

#### **To View category Details**

- 1. Go to the Magento 2 Admin panel.
- 2. On the left navigation bar, click the **SELLERCENTER INTEGRATION** Menu.
- The menu appears as shown in the figure:

| Sellercenter Integration |                |  |  |  |  |
|--------------------------|----------------|--|--|--|--|
| Products                 | Developer      |  |  |  |  |
| Manage Profiles          | Feeds          |  |  |  |  |
| Manage Products          | Cron Logs      |  |  |  |  |
|                          | Category       |  |  |  |  |
| Orders                   | Attribute      |  |  |  |  |
| Manage Orders            |                |  |  |  |  |
| View Failed Orders       | Extras         |  |  |  |  |
|                          | Help & Support |  |  |  |  |
| Settings                 | Knowledgebase  |  |  |  |  |
| Manage Apps              |                |  |  |  |  |
| Configurations           |                |  |  |  |  |

3. Click Category.

The Sellercenter Category page appears as shown in the following figure:

| Sellercenter Category |                           |                          |   |      | Q | <b>1</b> |  |
|-----------------------|---------------------------|--------------------------|---|------|---|----------|--|
|                       | Please select a account 💌 | Please select a category | • | Show |   |          |  |

4. First, select the account and then in the **Category** list, select the required category to view the category details, and then click the **Show** button.

5. The category details will be shown.

### 8.4. Attribute

#### **To Attributes Details**

- 1. Go to the Magento 2 Admin panel.
- 2. On the left navigation bar, click the **SELLERCENTER INTEGRATION** Menu. The menu appears as shown in the figure:

| Sellercenter Integration |                |  |  |  |  |  |
|--------------------------|----------------|--|--|--|--|--|
| Products                 | Developer      |  |  |  |  |  |
| Manage Profiles          | Feeds          |  |  |  |  |  |
| Manage Products          | Cron Logs      |  |  |  |  |  |
|                          | Category       |  |  |  |  |  |
| Orders                   | Attribute      |  |  |  |  |  |
| Manage Orders            |                |  |  |  |  |  |
| View Failed Orders       | Extras         |  |  |  |  |  |
|                          | Help & Support |  |  |  |  |  |
| Settings                 | Knowledgebase  |  |  |  |  |  |
| Manage Apps              |                |  |  |  |  |  |
| Configurations           |                |  |  |  |  |  |
|                          |                |  |  |  |  |  |

#### 3. Click Attributes.

The Sellercenter Category Attributes page appears as shown in the following figure:

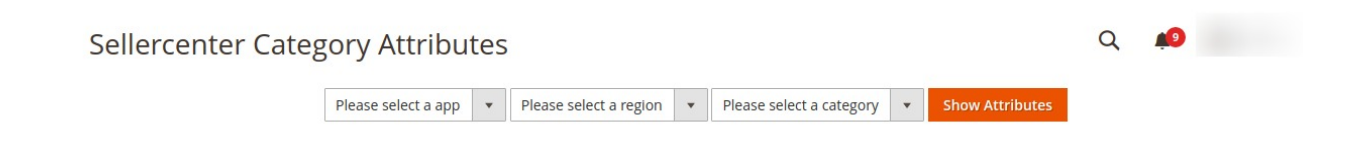

4. First, select an App, then the Region and then in the Category list, select the required category to view the category details, and then click the Show button. The details will appear.

# 9. Help & Support

#### To view Help and Support

- 1. Go to the Magento 2 Admin panel.
- 2. On the left navigation bar, click the **SELLERCENTER INTEGRATION** Menu. The menu appears as shown in the figure:

| Sellercenter Integration |                |  |  |  |  |  |
|--------------------------|----------------|--|--|--|--|--|
| Products                 | Developer      |  |  |  |  |  |
| Manage Profiles          | Feeds          |  |  |  |  |  |
| Manage Products          | Cron Logs      |  |  |  |  |  |
|                          | Category       |  |  |  |  |  |
| Orders                   | Attribute      |  |  |  |  |  |
| Manage Orders            |                |  |  |  |  |  |
| View Failed Orders       | Extras         |  |  |  |  |  |
|                          | Help & Support |  |  |  |  |  |
| Settings                 | Knowledgebase  |  |  |  |  |  |
| Manage Apps              |                |  |  |  |  |  |
| Configurations           |                |  |  |  |  |  |

#### 3. Click Help and Support.

The Sellercenter Help and Support page appears as shown in the following:

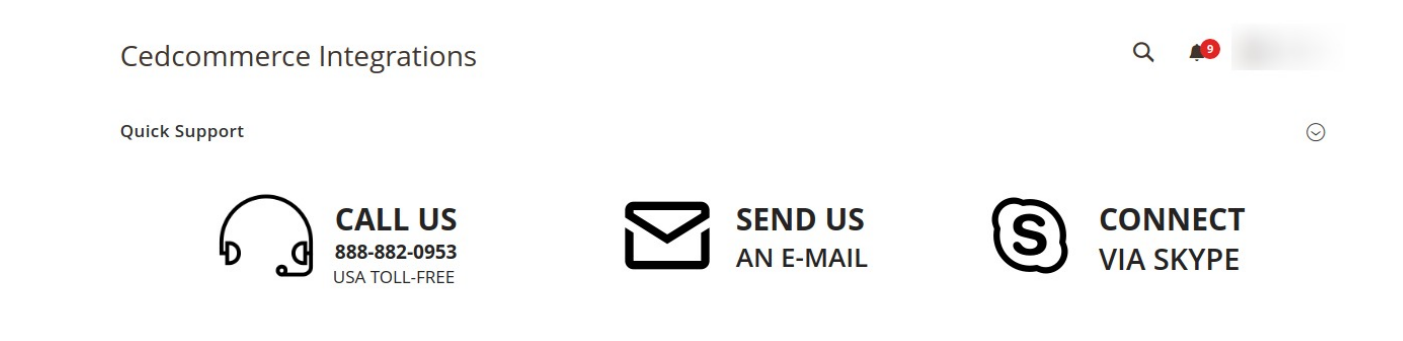

4. You can Connect with us via Call, Email or Skype.

# 10. Categories